## HOW TO SETUP YOUR E-MAIL SIGNITURE IN OFFICE 360

## Open your Outlook 360 E-Mail screen.

|                                   | 365.com/owa/?realm=lausd.net#path=/mail                                                               | 5 <b>≞</b> ≁ Q | 🚯 Los Angeles Unified School Di | Resources / Email Services | LAUSD Office 365 / Log In | Mail - Goebel, Kim - Outlook × | ☆ ☆                 |
|-----------------------------------|----------------------------------------------------------------------------------------------------|----------------|---------------------------------|----------------------------|---------------------------|--------------------------------|---------------------|
| x Google                          | 👻 🚼 Search 🐑 强 Share 🛛 More 🍽                                                                         |                |                                 |                            |                           | 🗘 🚮 Kim                        | berleyGoebel 🔻 🔧 🕶  |
| III Office 365                    | Outlook                                                                                               |                |                                 |                            |                           | D 🔿                            | ? 🛝                 |
| New                               | INBOX                                                                                                 |                |                                 |                            |                           |                                | Items by Date 🔻     |
| Search Mail and People            | All Unread To me Flagged                                                                              |                |                                 |                            |                           |                                |                     |
| ∧ Folders                         | Trinh, Mimi<br>RE: support at warehouse                                                               |                |                                 |                            |                           |                                | 7:59a               |
| Inbox 4                           | Hernandez, Sheilah<br>Re: RE:                                                                         |                |                                 |                            |                           |                                | ←<br>7:53a          |
| Clutter<br>Sent Items             | Schein, Jay<br>email signature                                                                        |                |                                 |                            |                           |                                | <b>前 ▶</b><br>7:51a |
| More >                            | Paul, Wilfred<br>RE: Sheilah cannot log on to central office                                          |                |                                 |                            |                           |                                | <b>←</b><br>7:49a   |
| ∧ Groups                          | Nguyen, Duyen (Kim)<br>RE: weight distribution                                                        |                |                                 |                            |                           |                                | 7:43a               |
| create one.                       | service.desk@lausd.net<br>Incident IM1801486 has been opened by SHEPARD, BRIELLE and assigned to you. |                |                                 |                            |                           |                                | 7:42a               |
| <ul> <li>Browse groups</li> </ul> | Hernandez, Sheilah<br>(No subject)                                                                    |                |                                 |                            |                           |                                | ←<br>7:41a          |
|                                   | Case, Kevin                                                                                           |                |                                 |                            |                           |                                | <ul><li>✓</li></ul> |
|                                   | email signature                                                                                       |                |                                 |                            |                           | ←Reply ≪Reply all →            | Forward             |
|                                   | SJ Schein, Jay<br>Tw 974/2015 7:51.AM<br>Intex                                                        |                |                                 |                            |                           |                                | Mark as unread      |
|                                   | To: Goebel, Kim;                                                                                      |                |                                 |                            |                           |                                |                     |
|                                   | How to Setup your E-m V                                                                               |                |                                 |                            |                           |                                |                     |
|                                   | 1 attachment (254 KB)                                                                                 |                |                                 |                            |                           |                                |                     |
|                                   |                                                                                                    |                |                                 |                            |                           |                                |                     |
|                                   | Jay Schein<br>Food Services Training Specialist<br>(213) 200-1419 Cell<br>jay.schein®lausd.net        |                |                                 |                            |                           |                                |                     |
| ~                                 | We care about your customer service experience with LAUSD Food Services. Let us know how we are doing |                |                                 |                            |                           |                                | *                   |

## Click on the "settings" button ( 🔯 ) and select "Options"

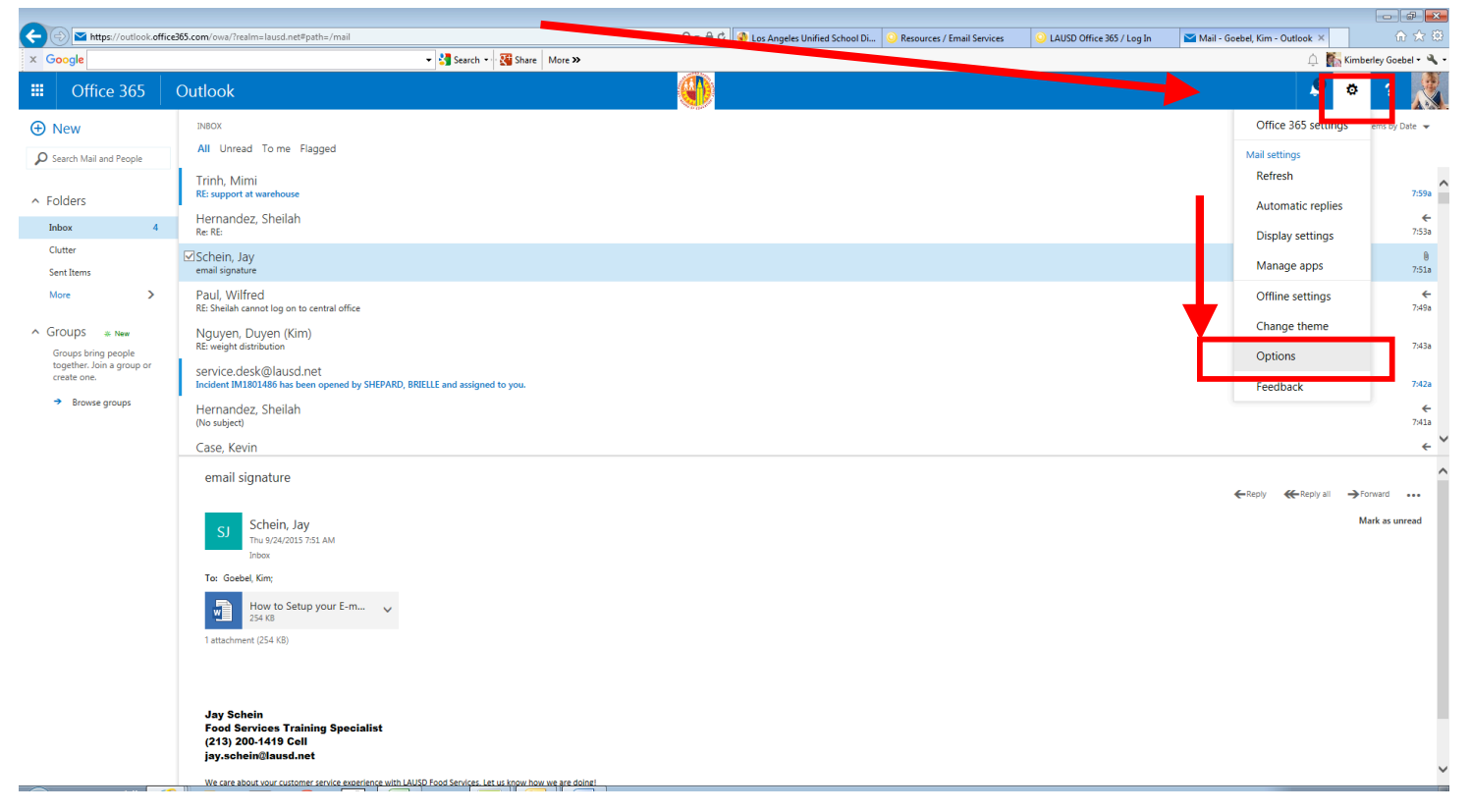

## Click "Layout" and select the "Email signature" option

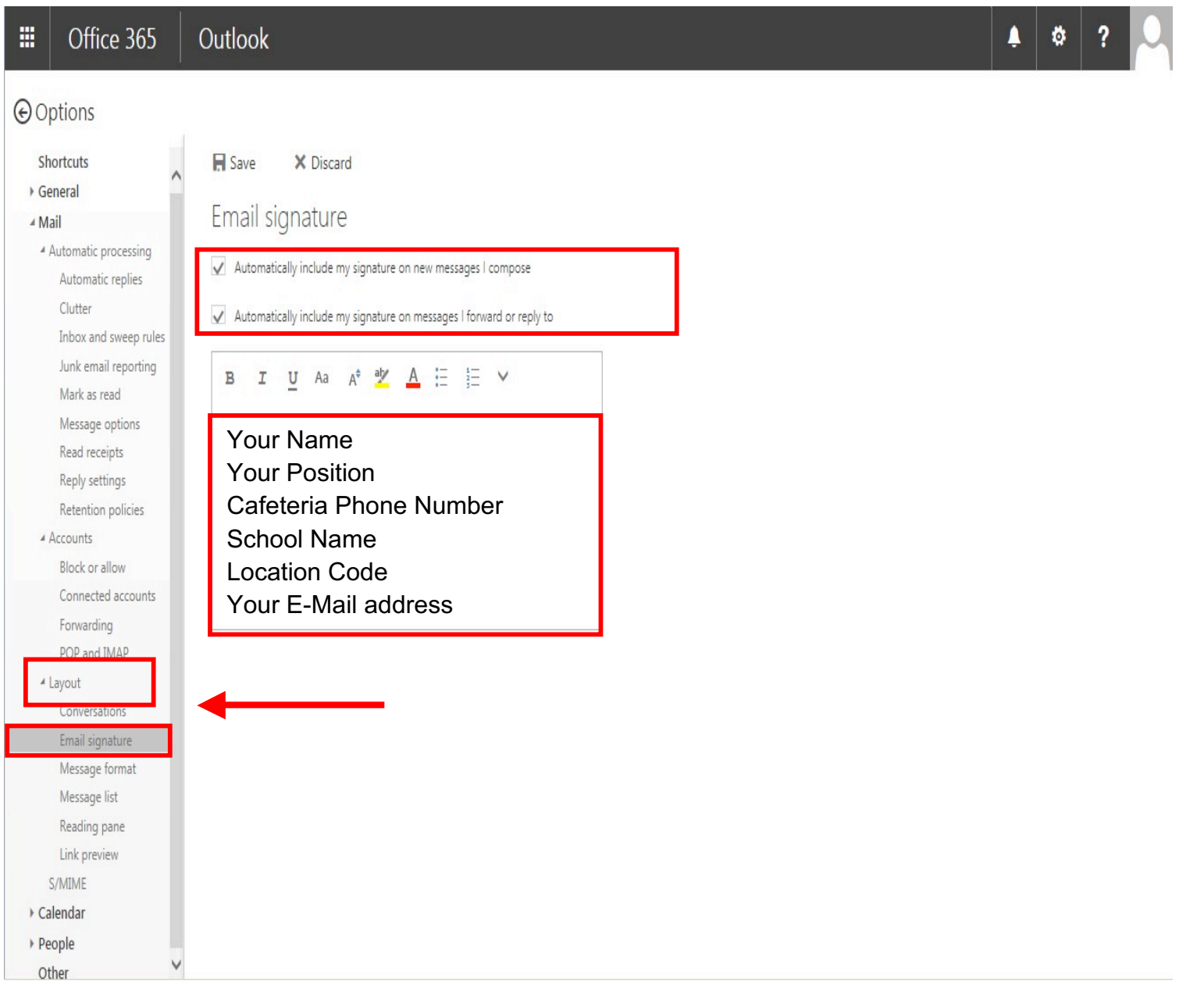

Fill in your "Signature" information, make sure that the "automatically include my signature on new message I compose" and the "automatically include my signature on messages I forward or reply to" are checked and then click "Save". The signature has now been created and will be on all e-mails sent.